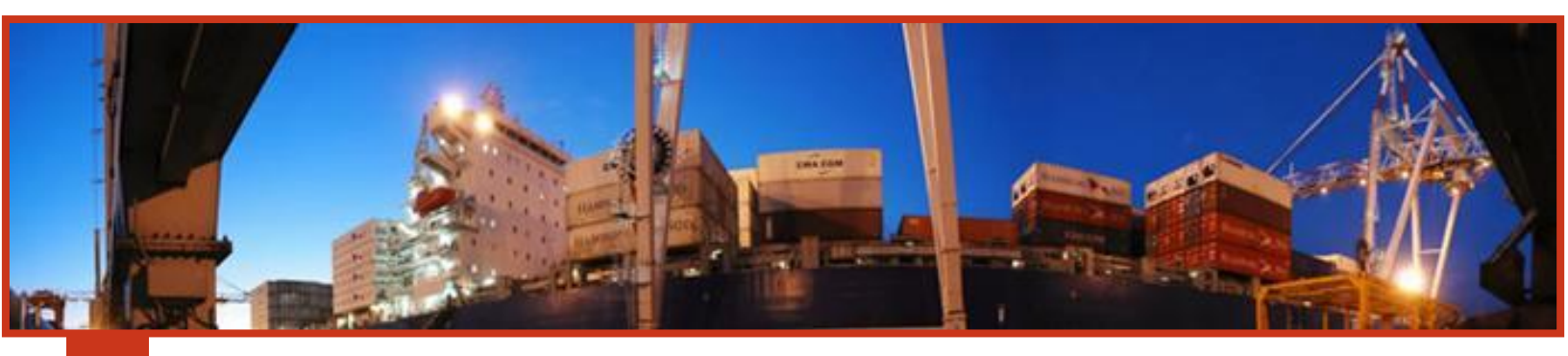

# MANUAL DE PREAVISO DE EXPORTACIÓN

# JUNIO DE 2016

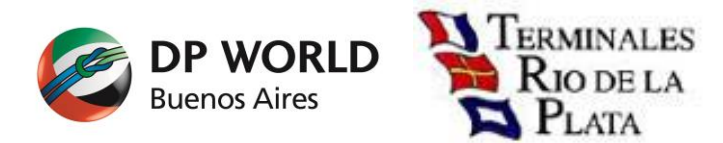

# CONTENIDOS

| BIENVENIDA                                                                                                    | 2        |
|----------------------------------------------------------------------------------------------------|----------|
| Requisitos Básicos Para Utilizar El Servicio                                                                                                    | 3        |
| Modo Compatibilidad (Aclaración)                                                                                                    | 4        |
| ¿Cómo opero en el sistema?                                                                                                    | 5        |
| Ingreso al Sistema<br>Confeccionar preaviso<br>Cenerar preaviso y documentos:<br>Editar preaviso YA generado<br>Eliminar preaviso YA generado<br>Solo generar PDF de pre-avisados<br>Re-genera PDF de órdenes de frío                                               |          |
| Diferencias y avisos                                                                                                    | 20       |
| <ul> <li>Diferencias:</li> <li>Avisos:</li> </ul>                                                                                                    | 20<br>20 |
| Reglamentación del procedimiento SOLAS                                                                                                    | 21       |
| <ul> <li>Características generales del proceso:</li> <li>Servicio provisión de peso bruto por parte de Terminales Rio de la Plata</li> <li>Flujo de emisión del Peso Bruto del contenedor.</li> <li>VGM No Informado</li> <li>VGM Previamente Informado.</li> </ul> |          |

# **BIENVENIDA**

El presente manual tiene como objetivo orientarlo a lograr gestionar Pre-Avisos de Contenedores de Exportación.

Aquí usted podrá ingresar los contenedores de exportación y no necesitará ingresar más datos que los solicitados por la aplicación.

El sistema le brindará los campos necesarios para que usted ingrese los contenedores (uno o varios en un solo paso), cliente, precintos, etc. Y seleccionar turno (fecha y hora de ingreso del contenedor).

Como valor agregado, usted imprimirá sus comprobantes sin necesidad de confeccionarlos en otra plataforma.

Esperamos sea de suma utilidad y una herramienta de fundamental ayuda a la hora de operar o efectuar consultas.

## **REQUISITOS BÁSICOS PARA UTILIZAR EL SERVICIO**

- D PC
- □ Conexión a Internet
- **D** Explorador de Windows
  - MS Explorer 8 o superior <u>en modo compatibilidad.(Ver aclaración)</u>
  - $\oplus$  Firefox 3 o superior.
  - + Chrome (**Recomendado**)

IMPORTANTE: (Recuerde configurar el bloqueador de elementos emergentes para evitar inconvenientes)

- □ Resolución 1024 x 768. (Recomendado)
- □ Una cuenta de email.
- □ Usuario/Password brindado por TRP SA.

### Modo Compatibilidad (Aclaración)

**Importante:** En algunos navegadores (**IExplorer 9** principalmente) existen problemas de compatibilidad y algunas opciones no funcionan correctamente, se recomienda no utilizar este navegador si posee alguno de los recomendados (Chrome o Firefox). Si debe utilizar este navegador de todos modos siga las siguientes instrucciones para evitar algunos problemas con los que se puede encontrar, verifique que el navegador esté ejecutando en **'Vista de Compatibilidad'** 

| ompa<br>girán l | ibilidad: los sitios web disenados para exp<br>os problemas como menús, imágenes o í | pioradores anterio<br>texto fuera de lug | ores podran vi<br>Jar. | sualizase |
|-----------------|--------------------------------------------------------------------------------------|------------------------------------------|------------------------|-----------|
| gnann           | os problemos como menos, imagenes o                                                  | i tere de lag                            | 1 09110                | enonnen   |
|                 |                                                                                      |                                          |                        |           |
|                 |                                                                                      |                                          |                        |           |
|                 |                                                                                      |                                          |                        |           |
| 25              | Herramientas Avuda                                                                   |                                          | _                      |           |
| po              | Eliminar el historial de exploración                                                 | Ctrl+Mayús+Del                           |                        |           |
| - i-            | Exploración de InPrivate                                                             | Ctrl+Mayús+P                             |                        |           |
|                 | Diagnosticar problemas de conexión                                                   |                                          |                        |           |
|                 | Volver a abrir última sesión de Exploración                                          |                                          |                        |           |
|                 | Filtrado InPrivate                                                                   | Ctrl+Mayús+F                             |                        |           |
|                 | Configuración de Filtrado InPrivate                                                  |                                          |                        |           |
|                 | Bloqueador de elementos emergentes                                                   | •                                        |                        |           |
|                 | Filtro SmartScreen                                                                   | •                                        |                        |           |
| bor             | Administrar complementos                                                             |                                          | Drc                    |           |
|                 | ✓ Vista de compatibilidad                                                            |                                          |                        |           |
| obli            | Configuración de Vista de compatibilidad                                             |                                          |                        |           |
|                 | Suscribirse a esta fuente                                                            |                                          |                        |           |
|                 | Detección de fuentes                                                                 | Þ                                        | .                      |           |
|                 | Windows Update                                                                       |                                          |                        |           |
|                 | Herramientas de desarrollo                                                           | F12                                      |                        |           |
|                 |                                                                                      |                                          |                        |           |
|                 | Sothink SWF Catcher                                                                  |                                          |                        |           |

Solo utilice esta opción si detecta un mal funcionamiento de la aplicación, de lo contrario es aconsejable que el sistema no ejecute en Vista de Compatibilidad.

# ¿CÓMO OPERO EN EL SISTEMA?

Lo primero que debe hacer es conectarse a Internet y entrar a la página de TRP, <u>http://www.trp.com.ar</u>

Donde encontrará el siguiente sitio:

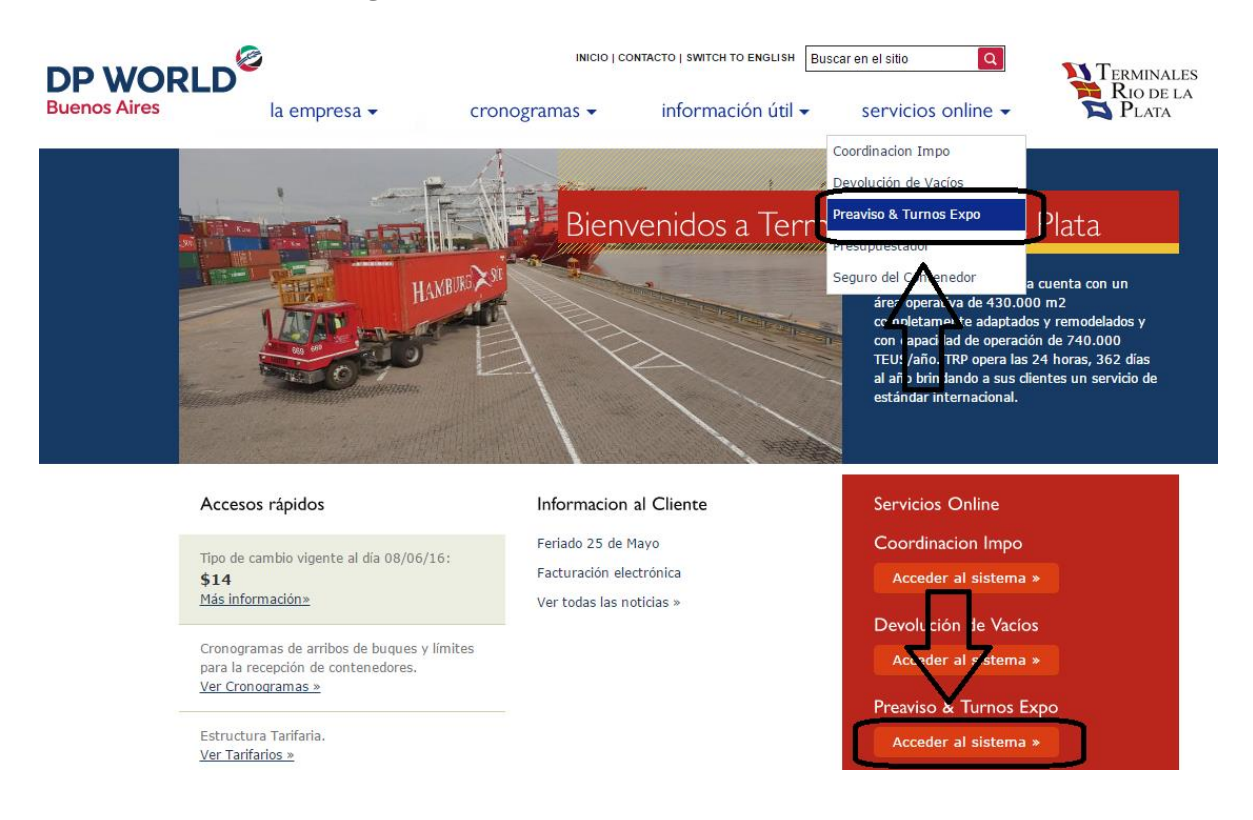

### Ingreso al Sistema

Para ingresar a **Pre-Aviso de Exportación** usted puede acceder por el menú **'servicios online' / 'Preaviso & Turnos Expo'** o directamente por el link **'Preaviso &Turnos Expo'** ubicado en la parte inferior derecha de la web. Luego de presionar el link se desplegará otra pantalla que le solicitará ingresar su identificación de usuario y password.

| TERMINALES<br>RIO DE LA<br>Preaviso y asig                 | cion de turno de Exportacion                                |
|------------------------------------------------------------|-------------------------------------------------------------|
|                                                            |                                                             |
|                                                            | Usuario<br>Clave<br>Ingresar                                |
|                                                            |                                                             |
| ©2016 Terminales Río de la Plata S.A. All rights reserved. | v. 1.3 ¿No recuerda la clave de su usuario? Regenerar Clave |

Importante: Si es la primera vez que ingresa al sistema, usted debe solicitar su usuario enviando un mail a <u>mesadeentrada@trp.com.ar</u>

Una vez ingresada su identificación estará en condiciones de comenzar a realizar sus propios Pre-avisos sin necesidad de llamar por teléfono ni trasladarse hasta la Terminal.

La pantalla contiene, a modo de ayuda rápida una serie de puntos útiles para hacer más simple la operación.

| 🕑 Nuevo pre-aviso                                                                | Generar preaviso 党 PDF Pi   | reavisos Anteriores | s a Re-gene    | ra PDF Ordene                       | s Frio 🔀 Salir     | and                                       | ires.ramos@trp.co            | m.ar |
|----------------------------------------------------------------------------------|-----------------------------|---------------------|----------------|-------------------------------------|--------------------|-------------------------------------------|------------------------------|------|
| Datos Preaviso                                                                   |                             |                     |                |                                     |                    |                                           |                              |      |
| Reserva de carga*:                                                               |                             |                     |                |                                     |                    |                                           |                              |      |
| Buque-viaje*:                                                                    |                             | Q                   |                |                                     |                    | Consultar VGM                             | enviado por Linea            |      |
| Nombre Buque:                                                                    |                             |                     |                |                                     |                    |                                           |                              |      |
| Viaje Nro:                                                                       |                             |                     |                |                                     |                    |                                           |                              |      |
| ETA:                                                                             |                             |                     |                |                                     |                    |                                           |                              |      |
| CutOff:                                                                          |                             |                     |                |                                     |                    |                                           |                              |      |
| EMail*:                                                                          |                             |                     | (EMail del fac | cturador)                           |                    |                                           |                              |      |
| (*) Campos obligato                                                              | rios                        |                     |                |                                     |                    |                                           |                              |      |
|                                                                                  |                             |                     |                |                                     |                    | -                                         |                              |      |
| Confeccionar Preaviso                                                            | Editar preaviso YA generado | Eliminar preaviso   | YA generado    | Solo generar F                      | PDF de pre-avisado | S                                         |                              |      |
| 💿 Nuevo pre-aviso 🌡                                                              | Generar preaviso 党 PDF Pr   | eavisos Anteriores  | Re-gener       | a PDF Ordenes                       | Frio 🕅 Salir       | andr                                      | es.ramos@trp.com             | n.ar |
| Datos Preaviso                                                                   |                             |                     |                |                                     |                    |                                           |                              |      |
| Reserva de carga*:                                                               | BK068ALDE                   |                     |                |                                     |                    |                                           |                              |      |
| Buque-viaie*:                                                                    |                             | <u> </u>            |                |                                     |                    |                                           |                              |      |
| Darque maje i                                                                    |                             | ( )                 | ſ              | Seleccione un                       | Rugue-Visie        | Consultar VGM e                           | enviado por Linea            |      |
| Nambra Duava                                                                     |                             | Q                   |                | Seleccione un                       | ı Buque-Viaje      | Consultar VGM e                           | enviado por Linea            | ×    |
| Nombre Buque:                                                                    |                             | Q                   |                | Seleccione un<br>Buque              | ı Buque-Viaje      | Consultar VGM e                           | ETA                          | ×    |
| Nombre Buque:<br>Viaje Nro:                                                      |                             | A                   | V,             | Seleccione un<br>Buque<br>ALDEBARAN | ı Buque-Viaje      | Consultar VGM e<br>Viaje<br>068           | ETA<br>15/06/16 00:00        | ×    |
| Nombre Buque:<br>Viaje Nro:<br>ETA:                                              |                             |                     | \$             | Seleccione un<br>Buque<br>ALDEBARAN | ı Buque-Viaje      | Consultar VGM e<br>Viaje<br>068           | ETA<br>15/06/16 00:00        | ×    |
| Nombre Buque:<br>Viaje Nro:<br>ETA:<br>CutOff:                                   |                             |                     | Ļ              | Seleccione un<br>Buque<br>ALDEBARAN | n Buque-Viaje      | Consultar VGM e<br>Viaje<br>068           | ETA<br>15/06/16 00:00        | ×    |
| Nombre Buque:<br>Viaje Nro:<br>ETA:<br>CutOff:<br>EMail*:                        |                             |                     | (EMail del fa  | Seleccione un<br>Buque<br>ALDEBARAN | ı Buque-Viaje      | Consultar VGM e<br>Viaje<br>068           | ETA<br>15/06/16 00:00        | ×    |
| Nombre Buque:<br>Viaje Nro:<br>ETA:<br>CutOff:<br>EMail*:<br>(*) Campos obligato |                             |                     | (EMail del fa  | Seleccione un<br>Buque<br>ALDEBARAN | ı Buque-Viaje      | Consultar VGM e<br>Viaje<br>068           | ETA<br>15/06/16 00:00        | ×    |
| Nombre Buque:<br>Viaje Nro:<br>ETA:<br>CutOff:<br>EMail*:<br>(*) Campos obligato |                             |                     | (EMail del fa  | Seleccione un<br>Buque<br>ALDEBARAN | a Buque-Viaje      | Consultar VGM e<br>Viaje<br>068<br>Acepta | ETA<br>ETA<br>15/06/16 00:00 | ×    |

Se debe ingresar la Reserva de carga (Nro. de Booking).

En el campo Buque-viaje, hacer click en la lupa para seleccionar el buque/viaje que corresponda, si la reserva no está cargada debe comunicarse con la agencia marítima.

Luego seleccionar de acuerdo a su necesidad:

- **I**. **Confeccionar Preaviso:** Para realizar el preaviso por primera vez.
- II. Editar preaviso YA generado\*(Ver aclaraciones en pág. 9): Con esta opción usted podrá editar los precintos, permisos de embarques y turnos de ingreso de aquellos contenedores que han sido preavisados y aún no han sido ingresados a la terminal.
- **Eliminar preaviso YA generado:** Esta opción permite eliminar un preaviso previamente generado que se encuentre en la reserva ingresada y aún no ha sido pagado.

- **IV. Solo generar PDF de preavisados:** Si desea generar reimpresiones de preavisados.
- v. **Regenera PDF de órdenes de frío:** Para reimpresiones de órdenes de frío.
- VI. Consultar VGM enviado por Línea (Se explica con detalle más adelante): Mediante esta opción el usuario puede verificar si un contenedor a preavisar o ya preavisado tiene asociado el VGM enviado por la línea, incluso la fecha en que dicho VGM fue reportado. Esta opción se incorpora para cumplir con la reglamentación <u>SOLAS</u> y se explica con más detalle en otra <u>sección</u>.

# **Confeccionar preaviso**

| ) Nuevo pre-aviso                                                                                                    | Generar preaviso 🔁 PDF Pr                                                             | eavisos Ant                        | teriores Re-gene   | era PDF Ordenes F | rio 🕂 Salir                  |   |
|----------------------------------------------------------------------------------------------------|---------------------------------------------------------------------------------------|------------------------------------|--------------------|-------------------|------------------------------|---|
| Datos Preaviso                                                                                                    | concenedores, 2031 exclacto de                                                        | acacia                             |                    |                   |                              | _ |
| Reserva de carga*:                                                                                                    | BK068ALDE                                                                             |                                    |                    |                   |                              |   |
| Buque-viaje*:                                                                                                    | ALDE                                                                                  |                                    | Q                  | Consultar         | VGM enviado por Linea        |   |
| Nombre Buque:                                                                                                    | ALDEBARAN                                                                             |                                    |                    |                   |                              |   |
| Viaje Nro:                                                                                                    | 068                                                                                   |                                    |                    |                   |                              |   |
| ETA:                                                                                                    | 15/06/16 00:00                                                                        |                                    |                    |                   |                              |   |
| CutOff:                                                                                                    |                                                                                       |                                    |                    |                   |                              |   |
| (*) Campos obligat                                                                                                    | orios                                                                                 |                                    |                    |                   |                              |   |
| (*) Campos obligat<br>Confeccionar Preaviso<br>Línea Marítima:                                                                                                    | Corios                                                                                | Eliminar pr                        | eaviso YA generado | Solo generar PDI  | <sup>F</sup> de pre-avisados |   |
| (*) Campos obligati<br>Confeccionar Preaviso<br>Línea Marítima:<br>Nombre de la Línea:                                                                                          | Editar preaviso YA generado<br>LOGI<br>LOGI LOGISTICA INTERM                          | Eliminar pr<br>ODAL S.A.           | eaviso YA generado | Solo generar PDI  | F de pre-avisados            |   |
| (*) Campos obligati<br>Confeccionar Preaviso<br>Línea Marítima:<br>Nombre de la Línea:<br>Puerto Descarga:                                                                      | Editar preaviso YA generado<br>LOGI<br>LOG-IN LOGISTICA INTERM<br>ZTE                 | Eliminar pr<br>ODAL S.A.<br>Zarate | eaviso YA generado | Solo generar PDI  | F de pre-avisados            |   |
| (*) Campos obligati<br>Confeccionar Preaviso<br>Línea Marítima:<br>Nombre de la Línea:<br>Puerto Descarga:<br>Puerto Destino:<br>Cargador:                                      | Editar preaviso YA generado<br>LOGI<br>LOG-IN LOGISTICA INTERM<br>ZTE<br>ZTE          | Eliminar pr<br>ODAL S.A.<br>Zarate | eaviso YA generado | Solo generar PDI  | F de pre-avisados            |   |
| (*) Campos obligati<br>Confeccionar Preaviso<br>Línea Marítima:<br>Nombre de la Línea:<br>Puerto Descarga:<br>Puerto Destino:<br>Cargador:<br>Estado Carga:                     | Editar preaviso YA generado<br>LOGI<br>LOG-IN LOGISTICA INTERM<br>ZTE<br>ZTE<br>LLENO | Eliminar pr<br>ODAL S.A.<br>Zarate | eaviso YA generado | Solo generar PDI  | F de pre-avisados            |   |
| (*) Campos obligati<br>Confeccionar Preaviso<br>Línea Maritima:<br>Nombre de la Línea:<br>Puerto Descarga:<br>Puerto Destino:<br>Cargador:<br>Estado Carga:<br>Carga Peligrosa: | Clase:<br>Desc. Clase:                                                                | Eliminar pr<br>ODAL S.A.<br>Zarate | eaviso YA generado | Solo generar PDf  | F de pre-avisados            |   |

Antes de proseguir con la carga de datos es **FUNDAMENTAL** controlar los datos de la reserva:

- Puerto de Destino Puerto de Descarga
- **D** Datos de la Carga peligrosa
- Datos de temperatura, humedad y ventilación

ANTE ALGUNA DISCREPANCIA (no realice el preaviso): Debe comunicarse con el Agente Marítimo para que este resuelva con la Terminal las diferencias en la reserva.

| Datos de la empresa o persona a nombre de la que se emitirá la factura |                                                     |  |  |  |  |  |  |
|------------------------------------------------------------------------|-----------------------------------------------------|--|--|--|--|--|--|
| CUIT sin '-' :                                                         | 30678191805 🔎                                       |  |  |  |  |  |  |
| Nombre:                                                                | Terminales Rio de la Plata S.A.                     |  |  |  |  |  |  |
| Dirección:                                                             | Ramon Castillo S/N y Comodoro Py Capital Federal 00 |  |  |  |  |  |  |
| Despachante*:                                                          | Juan Perez                                          |  |  |  |  |  |  |

Ingresando solamente el CUIT (corrido, sin guiones, ni espacios) se desplegarán los datos del Cliente al cual se emitirá la factura. Si el cliente no se encuentra registrado en TRP debe presentar previamente el encuadre impositivo completo del mismo en el Departamento de Cobranzas (4319-9500 ext. 459) de Terminales Río de la Plata (Edificio de Pre-Recepción).

El despachante propuesto es el relacionado con el ID de usuario y clave de acceso. Este campo puede sobrescribirse, recuerde que debe completar mínimamente los campos obligatorios (marcados con \*) para poder habilitar el paso a la solapa donde cargara los contenedores del preaviso.

Luego para proceder a la carga de los contenedores, deberá seleccionar la pestaña correspondiente.

Corrobore los datos del booking/reserva, medidas y disponibilidad de contenedores, si es correcto continuar, ante cualquier diferencia comuníquese con la agencia marítima.

| 🔇 Nuevo pre-aviso 🍰 Generar preaviso 📆 PDF Preavisos Anteriores 💠 Re-genera PDF Ordenes Frio 🕅 Salir 🛛 andres.ramos@trp.com.ar |                            |         |       |                |                    |                   |                |  |     |
|----------------------------------------------------------------------------------------------------|----------------------------|---------|-------|----------------|--------------------|-------------------|----------------|--|-----|
| Datos Preasiso Contenedores: 205T extracto de acacia                                                                           |                            |         |       |                |                    |                   |                |  |     |
| etalle de contenedores                                                                                                    |                            |         |       |                |                    |                   |                |  |     |
| atos del Booking [BK068ALDE]                                                                                                   |                            |         |       |                |                    |                   |                |  |     |
| Cantidad/Disp: 10 8 Tamaño(Sz/Tp/Ht): 205T86 ISO: 205T Carga: extracto de acacia Temperatura: %Ventilación: Humedad:           |                            |         |       |                |                    |                   |                |  | 000 |
|                                                                                                    | Detaile del contenedor     |         |       |                |                    |                   |                |  |     |
| Agregar contenedor Eliminar conte                                                                                              | Ver contenedores pre-avisa | dos     |       |                |                    |                   |                |  |     |
| V Turno seleccionado                                                                                                    | Reserva temporal           | Numero  |       | Peso en Kg.    | Nro. Contenedor    |                   | SUDU4578243    |  |     |
|                                                                                                    |                            |         | Carga | Contenedor VGN | Peso carga*:       |                   |                |  |     |
|                                                                                                    |                            | SUDU457 | 3243  | 2230           | Peso contenedor    | *: I              | 2230           |  |     |
| •                                                                                                    |                            |         |       | ۱.             | VGM:               | Ĩ                 | No Informado   |  |     |
|                                                                                                    |                            |         |       |                |                    |                   | Euora do Norma |  |     |
|                                                                                                    |                            |         |       |                |                    |                   | uera de Norma  |  | _   |
|                                                                                                    |                            |         |       |                | Sobre alto:        |                   |                |  |     |
|                                                                                                    |                            |         |       |                | Sobre ancho:       |                   |                |  |     |
|                                                                                                    |                            |         |       |                | Sobre largo:       |                   |                |  |     |
|                                                                                                    |                            |         |       |                |                    | F                 | Precintos      |  |     |
|                                                                                                    |                            |         |       |                | Precinto 1 - Adua  | ina:              |                |  |     |
|                                                                                                    |                            |         |       |                | Precinto 2 - Línea | Marítima:         |                |  |     |
|                                                                                                    |                            |         |       |                | Develope 2 Ober    |                   |                |  |     |
|                                                                                                    |                            |         |       |                | Precinto 3 - Otros |                   |                |  |     |
|                                                                                                    |                            |         |       |                | Precinto 4 - Venti | ilación:          |                |  |     |
|                                                                                                    |                            |         |       |                | Turno de Ingreso   | Seleccionar turno |                |  |     |

Se selecciona **'Agregar contenedor'** y el contador de contenedores disponibles se reducirá en uno.

Y procedemos a la carga de los datos del contenedor

En la pantalla a la derecha agregar

- □ N° contenedor (\*)
- D Peso de la carga (con coma los decimales)
- Precinto: el primer precinto es obligatorio salvo excepciones donde el booking a utilizar es de categoría 'Empty'.
- □ **Turno de ingreso**: al presionar el botón "Seleccionar turno" se abrirá una ventana de diálogo para que usted seleccione la Fecha y rango horario en que ingresa el contenedor a la Terminal.

|        |                                   |             |   | Deta         | lle del contened   | lor    |             |                 |      |                   |
|--------|-----------------------------------|-------------|---|--------------|--------------------|--------|-------------|-----------------|------|-------------------|
|        |                                   | <b>.</b>    |   | Nro.         | Contenedor*:       |        |             | SUDU4578243     |      |                   |
|        | 0                                 | Peso en Kg. |   | Deso carga*: |                    |        |             |                 |      |                   |
| 157024 | Carga Contenedor VGN Peso Carga : |             |   |              |                    |        |             |                 |      |                   |
| 157824 | 243 2230 Peso contenedor*:        |             |   |              |                    | 2230   |             |                 |      |                   |
|        |                                   |             | • | VGM          | l:                 |        |             | No Informado    |      |                   |
|        |                                   |             |   | ſ            |                    |        |             |                 |      | ×                 |
|        |                                   |             |   | Sob          | Turno de Ingre     | SO:    |             |                 | P    |                   |
|        |                                   |             |   | Sob          |                    |        | 09/06/2016  | - [13 a 16]     |      |                   |
|        |                                   |             |   | Cab          |                    |        | 09/06/2016  | - [16 a 19]     |      |                   |
|        |                                   |             |   | 500          |                    |        | 09/06/2016  | - [22 a 23]     |      |                   |
|        |                                   |             |   |              |                    |        | 10/06/2016  | - [07 a 10 (1)] |      | Acentar           |
|        |                                   |             |   | Prec         |                    |        | 10/06/2016  | - [13 a 16]     |      | Aceptai           |
|        |                                   |             |   | Prec         | into 2 - Línea Ma  | arítir | 10/06/2016  | - [16 a 19]     |      |                   |
|        |                                   |             |   | Droc         | into 2 Otroc       |        | 10/06/2016  | - [22 a 23]     |      |                   |
|        |                                   |             |   | FIEL         | 1110 5 - 0005.     |        | 13/06/2016  | - [07 a 10 (1)] |      |                   |
|        |                                   |             |   | Prec         | into 4 - Ventilaci | ión:   | 13/06/2016  | - [13 a 16]     |      |                   |
|        |                                   |             |   |              |                    |        | 13/06/2016  | - [16 a 19]     |      |                   |
|        |                                   |             |   | Tur          | no de Ingreso:     | Sel    | 13/06/2016  | - [22 a 23]     |      |                   |
|        |                                   |             |   |              |                    | _      | 14/06/2016  | - [07 a 10 (1)] |      |                   |
|        |                                   |             |   | Dates        | s de la empresa    | ao     | 14/06/2016  | - [13 a 16]     |      | nitira la factura |
|        |                                   |             |   | CUL          | T sin '-' :        | 30     | 14/06/2016  | - [16 a 19]     |      |                   |
|        |                                   |             |   |              |                    | -      | 14/06/2016  | - [22 a 23]     | •    | 1                 |
|        |                                   |             |   | Non          | nbre:              | BA     | ANCO PATAGO | NIA S.A.        |      |                   |
|        |                                   |             |   | Dire         | cción:             | П      | E.GRAL.JUAN | PERON 500-CAP   | FED- | CAPITAL FEDERA    |

Al seleccionar el turno y aceptar, el mismo permanecerá reservado temporalmente por un tiempo predefinido que podrá visualizarse en la columna "Reserva temporal".

| Detalle de contenedores           |                               |          |        |                    |     |               |  |  |  |
|-----------------------------------|-------------------------------|----------|--------|--------------------|-----|---------------|--|--|--|
| Datos del Booking [BK068ALDE]     |                               |          |        |                    |     |               |  |  |  |
| Cantidad/Disp: 10 8 Ta            | maño(Sz/Tp/Ht): 20ST86 IS     | D: 20ST  | Carga: | extracto de acacia |     | Temperatura:  |  |  |  |
|                                   |                               |          |        |                    |     |               |  |  |  |
| Agregar contenedor Eliminar conte | ver contenedores pre-avisados |          |        |                    |     | Nra Cantona   |  |  |  |
| Turno seleccionado                | Reserva temporal              | Numero   |        | Peso en Kg.        |     | Nro. Contened |  |  |  |
|                                   |                               |          | Carga  | Contenedor         | VGN | Peso carga*:  |  |  |  |
| V 13/06/2016 - [16 a 19]          | El turno expira en 9:54       | SUDU4578 | 243    | 2230               |     | Peso contene  |  |  |  |
| •                                 |                               |          |        |                    | •   | VGM:          |  |  |  |
|                                   |                               |          |        |                    |     |               |  |  |  |
|                                   |                               |          |        |                    |     |               |  |  |  |
|                                   |                               |          |        |                    |     | Sobre alto:   |  |  |  |

Cuando el turno esté cerca de expirar, comenzará a parpadear alertándolo. En caso de que no presione el botón "Generar preaviso" dentro del tiempo indicado, el turno expirará y deberá seleccionar otro mediante el botón "Seleccionar turno".

| Detalle de contene | dores    |          |                       |               |      |          |        |                    |     |
|--------------------|----------|----------|-----------------------|---------------|------|----------|--------|--------------------|-----|
| Datos del Booking  | [BK06    | 8ALDE    | ]                     |               |      |          |        |                    |     |
| Cantidad/Disp:     | 10       | 8        | Tamaño(Sz/Tp/Ht):     | 20ST86        | ISO: | 20ST     | Carga: | extracto de acacia |     |
| Agregar contened   | lor Elii | minar co | ntenedor Ver contened | ores pre-avis | ados |          |        |                    |     |
| Turno selecció     | nado     |          | Reserva temporal      |               |      | Numero   |        | Peso en Kg.        |     |
|                    |          |          |                       |               |      |          | Carga  | Contenedor         | VGN |
| 13/06/2016 - [     | 16 a 19] |          | El turno expira en    | 1:28          |      | SUDU4578 | 243    | 2230               |     |
| •                  |          |          |                       |               |      |          |        |                    | •   |

- Click en agregar documento y genera el espacio para el permiso de embarque, cada espacio con la información que corresponde, luego hacer click en salvar. (En este punto usted puede cargar varios permisos de embarque). Al menos un permiso de embarque es obligatorio, salvo en excepciones donde el booking a utilizar es de categoría 'Empty'.
- □ Los datos de autorización para carga de mercadería son opcionales.

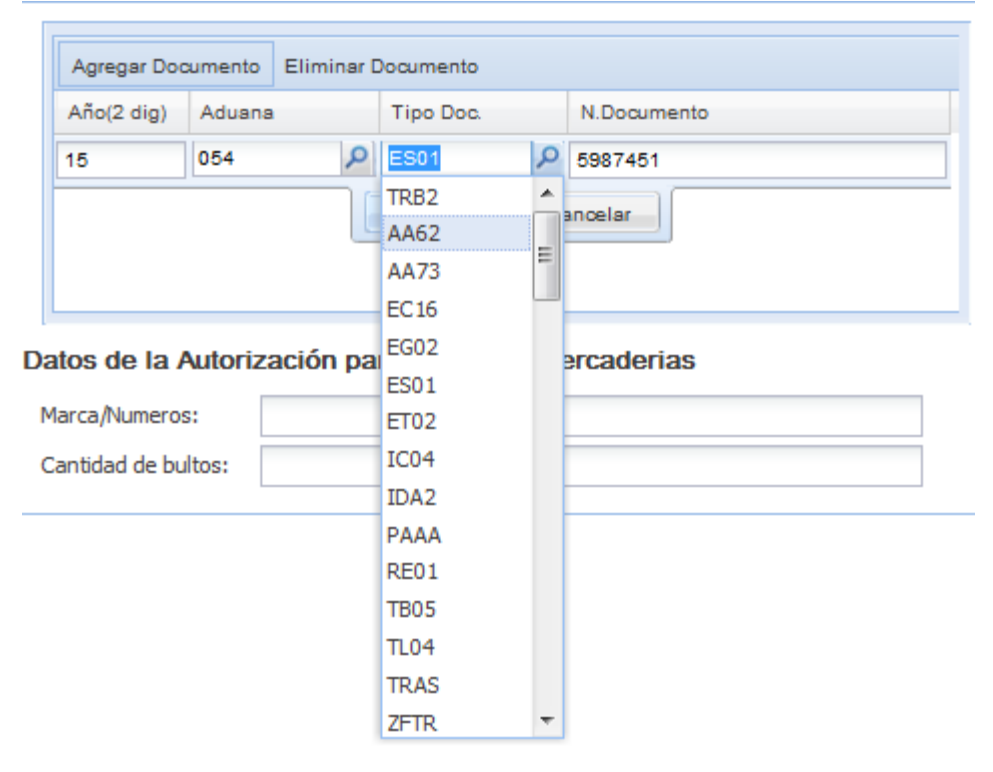

**(\*)***Cuando ingresamos los contenedores nos podemos encontrar con distintas situaciones...para ello primero se debe ingresar el número de contenedor (AAAANNNNNN) (sin guiones, espacios o barras).* 

En algunos casos pueden aparecer distintos mensajes de advertencia o información:

### 1º "El contenedor no está registrado previamente en TRP....."

Ese cartel aparece cuando se ingresa al sistema un contenedor que nunca entró a TRP, como no lo conocemos le avisamos que lo va a ingresar con las medidas que tiene la reserva, debe asegurarse de que el contenedor es realmente el correcto, hacer

click o enter y continuar el preaviso.

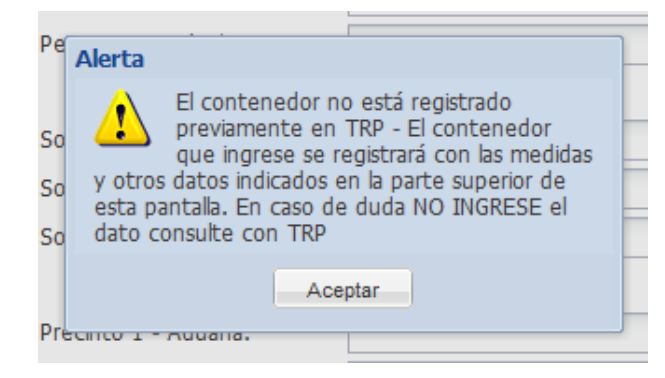

### 2° "El contenedor está con un dueño distinto...." o " Está fuera de medida/ tipo, etc.

En ambos casos se bloquea el ingreso del contenedor porque está con un dueño distinto de la línea marítima del booking/reserva o cuando está fuera de medidas de acuerdo a la reserva.

En este caso primero debe asegurarse que sea el contenedor correcto, si el inconveniente persiste debe comunicarse con el sector de SSR (TE: 4319-9500 / 577 / 4310-1428 / 4310-1457).

Luego de haber ingresado al menos un contenedor tendremos la opción de generar efectivamente el preaviso.

En caso de que el VGM no esté informado, la aplicación le avisará con el siguiente mensaje:

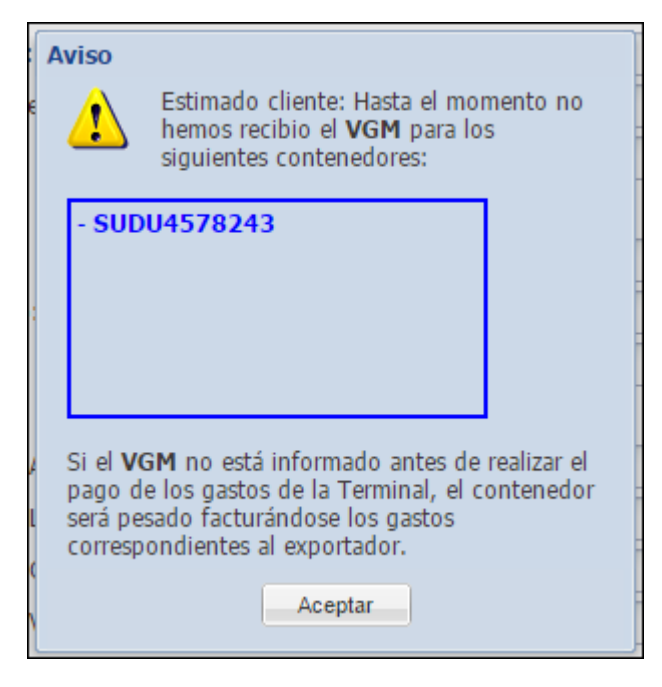

**Generar preaviso y documentos:** 

En este caso, los datos del preaviso se registran efectivamente en la reserva y se emite la documentación (1 APCM, 2 ERA, 2 ORDENES DE FRIO) para ser presentada en facturación y (1 HOJA DE TURNO ASIGNADO, 1 ERA Y 1 ORDEN DE FRIO) para ser presentada para ingresar.

Cuando el preaviso se generó, no es posible editar la totalidad de los datos ingresados en el mismo, solo excepciones como los precintos, permisos de embarque y el turno de ingreso seleccionado. Para la edición del mismo utilice la opción **"editar preaviso ya generado"**.

## Editar preaviso YA generado

### □ En color aparecerán los datos editables

- La modificación de un turno de ingreso no depende del estado de facturación del preaviso. Si usted cambia encontrándose antes de las 10 de la mañana del día anterior al que desea cambiar, el cambio es gratuito. De lo contrario deberá abonar los costos adicionales.
- Usted sólo puede modificar su turno de ingreso para una franja horaria posterior o día posterior al del turno original.
- Usted puede modificar precintos y permisos de embarque y en este caso SI hay dependencia en cuanto al estado de facturación del preaviso. Por ejemplo si usted ya ha abonado el preaviso recibirá un mensaje como el siguiente:

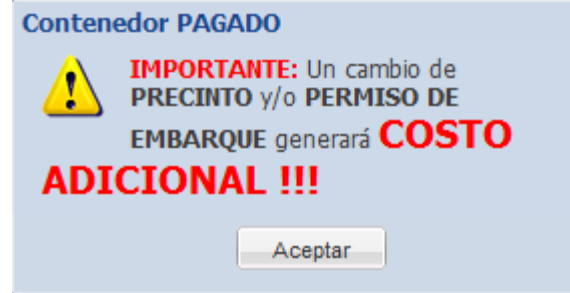

Usted también puede observar que el estado de facturación del preaviso se ve reflejado en el color de las etiquetas de los campos que usted puede modificar:

### • Preaviso pago:

|                      |                | Precintos         |                 |                   |   |
|----------------------|----------------|-------------------|-----------------|-------------------|---|
| Precinto 1 - Aduana  | a:             | PREW15454         | ł               |                   |   |
| Precinto 2 - Línea M | larítima:      | 1                 |                 |                   |   |
| Precinto 3 - Otros:  |                |                   |                 |                   |   |
| Precinto 4 - Ventila | ción:          |                   |                 |                   |   |
|                      |                |                   |                 |                   |   |
| Turno de Ingreso:    | 14/10/2014 - [ | [16 a 19] Selecci | onar turno      |                   |   |
| Datos de la empre    | esa o perso    | na a nombre       | de la que se em | nitirá la factura | a |
| CUIT sin '-' :       | 30500005862    | 2                 |                 |                   |   |
|                      |                |                   |                 |                   |   |
| Nombre:              | VALIDACION     | DE CUIT PENDIEN   | TE              |                   |   |
| Dirección:           | (CONTINUE N    | IORMALMENTE)      |                 |                   |   |
|                      |                |                   |                 |                   |   |
| Agregar Documento    | Eliminar Do    | cumento           |                 |                   |   |
| Año(2 dig) Aduar     | ia .           | Tipo Doc.         | N.Documento     |                   |   |
| 14 017               | I              | EC04              | 1234587         |                   | - |
|                      |                |                   |                 |                   |   |
|                      |                |                   |                 |                   |   |
|                      |                |                   |                 |                   |   |
|                      |                |                   |                 |                   |   |

El color rojo reflejado en la etiqueta "Turno de ingreso" no indica estado de facturación, sino relación temporal entre el momento en que se está realizando el cambio y el turno que se desea cambiar.

• Preaviso no pago:

|                |                   | Precintos           |                   |                |  |
|----------------|-------------------|---------------------|-------------------|----------------|--|
| Precinto 1 - / | Aduana:           | PREC21              |                   |                |  |
| Precinto 2 - I | línea Marítima:   |                     |                   |                |  |
| Precinto 3 - ( | Otros:            |                     |                   |                |  |
| Precinto 4 - V | /entilación:      |                     |                   |                |  |
| Turno de Ing   | greso: 07/01/2015 | - [16 a 19] Selecci | onar turno        |                |  |
| Datos de la (  | empresa o per     | sona a nombre       | de la que se emit | irá la factura |  |
| CUIT sin '-' : | 305000058         | 862                 |                   |                |  |
|                |                   |                     |                   |                |  |
| Nombre:        | BANKBOST          | ON NATIONAL ASSO    | CIATION           |                |  |
| Dirección:     | FLORIDA 9         | 9 CAPITAL FEDERAL   | . 00              |                |  |
|                |                   |                     |                   |                |  |
| Agregar Doo    | cumento Eliminar  | Documento           |                   |                |  |
| Año(2 dig)     | Aduana            | Tipo Doc.           | N.Documento       |                |  |
| 14             | 088               | TRAS                | 1245784           |                |  |
|                |                   |                     |                   |                |  |
|                |                   |                     |                   |                |  |
|                |                   |                     |                   |                |  |
|                |                   |                     |                   |                |  |

#### Recuerde:

Antes de pagar los gastos de Terminal, debe realizar el preaviso desde nuestra página Web, utilice los servicios ON LINE, los mismos no son opcionales. En línea de caja debe presentar:

☐ Las impresiones generadas que deben estar firmadas y selladas. <u>Importante:</u> las formas de pago (cheque y transferencias) deber estar asociadas a la documentación presentada.

### Eliminar preaviso YA generado

Usted podrá eliminar un preaviso previamente generado, siempre y cuando no lo haya abonado. Para esto debe ingresar la Reserva de carga, elegir el Buque-viaje y presionar el botón "Eliminar preaviso YA generado":

| Datos Preaviso     |                       | Seleccione            | el preaviso que será elim  | iinado             |                                | ×     |
|--------------------|-----------------------|-----------------------|----------------------------|--------------------|--------------------------------|-------|
|                    | Campos obligatorios * | Contenedo             | ores                       | # Contenedores     | Fecha                          |       |
| Reserva de carga*: | 20140311-0069         | CARL1236              | 547 CARL1265789            | 2                  | 29/04/2014 11:23               |       |
| Buque-viaje*:      | ANGO                  | Antenioren            |                            |                    |                                |       |
| Nombre Buque:      | ANGOL                 | Select                |                            |                    |                                |       |
| Viaje Nro:         | 009                   | CARL                  |                            |                    |                                |       |
| ETA:               | 02/05/14 07:00        | •                     |                            | m                  |                                | •     |
| CutOff:            | ANGOL                 |                       |                            |                    | Aceptar Cancelar               |       |
|                    | 009                   | Confeccionar Preaviso | Editar preaviso YA generad | do Eliminar preavi | so YA generado Solo generar PC | )F de |

Luego seleccionar el/los contenedores a despreavisar y aceptar.

| Sele | ccione Contenedores  | ×   |
|------|----------------------|-----|
|      | Número de Contenedor |     |
|      | CARL1236547          |     |
|      | CARL1265789          |     |
|      |                      |     |
|      |                      |     |
|      |                      |     |
|      |                      |     |
|      |                      |     |
|      |                      |     |
| L    |                      | - 1 |
|      | Aceptar Cancelar     | · . |

NOTA: La aplicación permite eliminar el preaviso completo (todos los contenedores) o algún contenedor en particular.

Al aceptar, la aplicación mostrará el siguiente mensaje:

| Eliminacion de Preaviso |                                                             |  |  |  |
|-------------------------|-------------------------------------------------------------|--|--|--|
| į                       | La Informacion Preavisada seleccionada se eliminó con éxito |  |  |  |
|                         | Aceptar                                                     |  |  |  |

Si se intentan eliminar preavisos en los cuales todos sus contenedores ya han ingresado en TRP, la aplicación mostrará el siguiente mensaje informativo:

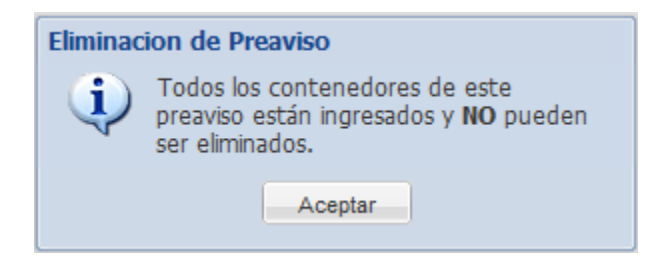

Si desea eliminar un preaviso que ya fue abonado deberá comunicarse con el sector de SSR **(TE: 4319-9500 / 577 / 4310-1428 / 4310-1457)**.

### Solo generar PDF de pre-avisados

Usted podrá reimprimir preavisos ingresando la Reserva de carga y presionando el botón "Solo generar PDF de pre-avisados" o desde la opción "PDF Preavisos Anteriores", luego elegir el preaviso a imprimir:

| 🔇 Nuevo pre-aviso 😼 Generar preavisos 🕺 PDF Preavisos Anteriores 🕸 Re-genera PDF Ordenes Frio 🅅 Salir |                       |                            |                               |                           |                |                     |
|----------------------------------------------------------------------------------------------------|-----------------------|----------------------------|-------------------------------|---------------------------|----------------|---------------------|
| Datos Preaviso                                                                                        |                       | Seleccione el preaviso     | para generar el PDF           |                           | ×              |                     |
|                                                                                                    | Campos obligatorios * | Contenedores               | # Contenedores                | s Fecha                   |                |                     |
| D                                                                                                    | 20140411 0050         | GESU3684642 TRLU9692       | 2951 CXDU1519 8               | 24/04/2014 10:51          |                |                     |
| Reserva de carga*:                                                                                    | 20140411-0050         | FCIU4499876 TCLU3464       | 826 FCIU450213 3              | 24/04/2014 11:08          |                |                     |
| Buque-viaje*:                                                                                         | LIAC                  | CAIU3307137                | 1                             | 24/04/2014 11:13          |                |                     |
|                                                                                                    |                       | TCLU3043473                | 1                             | 25/04/2014 10:50          |                |                     |
| Nombre Buque:                                                                                         | LOGIN JACARANDA       | CAIU3406000                | 1                             | 25/04/2014 14:12          |                |                     |
| Viaje Nro:                                                                                            | 044                   | CAIU3310167                | 1                             | 25/04/2014 14:58          |                |                     |
| ETA:                                                                                                  | 29/04/14 23:00        | •                          |                               |                           |                |                     |
| CutOff:                                                                                               | 28/04/14 14:00        |                            |                               | Aceptar                   | Cancelar       |                     |
|                                                                                                    | C                     | onfeccionar Preaviso Edita | ar preaviso YA generado Elimi | inar preaviso YA generado | Solo generar l | PDF de pre-avisados |

Al aceptar, la aplicación nos pregunta lo siguiente:

| Seleccione tipo de IMPRESION                                                                |  |  |  |  |
|---------------------------------------------------------------------------------------------|--|--|--|--|
| Seleccione si desea imprimir el preaviso completo o seleccionar los contenedores a imprimir |  |  |  |  |
| Preaviso Completo Seleccionar Contenedor Cancelar                                           |  |  |  |  |

Si el preaviso seleccionado posee varios contenedores se pueden imprimir todos mediante el botón "Preaviso Completo" o seleccionar alguno en especial con el botón "Seleccionar Contenedor".

# Re-genera PDF de órdenes de frío

Usted podrá regenerar una Orden de frío y obtener su correspondiente impresión. Completando los datos de reserva y buque-viaje, accederá a un listado de órdenes de frío ya generadas y regenerables.

| r | 7.                       |                  |    |
|---|--------------------------|------------------|----|
| 4 | Contenedores con Orden d | e Frio           | ×  |
|   | Contenedor               | Cant. ya generad |    |
| 1 | YTTR8754219              | 8                |    |
|   | YUTR1456715              | 2                |    |
|   | QSXC4568971              | 1                |    |
|   | MOPL4561231              | 1                |    |
|   | ASDF4567891              | 1                |    |
|   | OSTW5421781              | 1                |    |
|   | UYED2145698              | 1                |    |
|   | UUUR8527413              | 1                |    |
|   |                          |                  |    |
|   |                          | Aceptar          | Je |
| l |                          |                  |    |

### **DIFERENCIAS Y AVISOS**

### **\*** Diferencias:

Cualquier diferencia detectada en los datos de la reserva debe ser resuelta a través del Agente Marítimo.

Las diferencias que pudieran generarse después de realizado el Preaviso de los Contenedores deberán ser resueltas personalmente en TRP, con la documentación que genera el sistema salvadas con firma y sello (cambio de número de contenedor, roleo, permiso de embarque, peso de la carga, etc.). Cualquier inquietud no dude en comunicarse con el sector de SSR (TE: 4319-9500/577/4310-1428/4310-1457).

#### **Avisos:**

Estos son algunos de los avisos que podrá presentar la aplicación:

| AVISO                                                                                                    | RESOLUCION                                                                                                    |
|----------------------------------------------------------------------------------------------------|----------------------------------------------------------------------------------------------------|
| Falta ingresar al menos un precinto                                                                                                    | Ingresar al menos el precinto 1.                                                                                                    |
| El CUIT informado no está registrado como cliente en el sistema                                                                              | Presentar Encuadre impositivo en TRP para dar de alta al Cliente.                                                                                                    |
| El Peso de la Carga supera el Peso de<br>Seguridad                                                                                           | Comunicarse con la agencia Marítima.                                                                                                    |
| Booking no habilitado para el ingreso de<br>contenedores                                                                                     | Comunicarse con el área de Atención al<br>Cliente de TRP.                                                                                                    |
| El contenedor tiene registrado un<br>propietario distinto a la Línea Marítima<br>del Booking                                                 | Comunicarse con el área de Atención al<br>Cliente de TRP para que verifiquen la<br>diferencia de líneas existente entre el<br>contenedor que se desea ingresar y su<br>correspondiente histórico. |
| Se han realizado pre-avisos para este<br>Booking por fuera de esta aplicación. No<br>podrá pre-avisar hasta no regularizar<br>esta situación | Comunicarse con el área de Atención al<br>Cliente de TRP para verificar esta<br>inconsistencia existente.                                                                                         |

Todas las pantallas que TRP pone a su disposición tienen distintas opciones para volver o abortar la operación en caso de ser necesario.

Esperamos que este esfuerzo se traduzca en una simplificación para Ud. en sus operaciones con la Terminal.

Cualquier duda o consulta puede contactarnos a través de info@trp.com.ar.

## **REGLAMENTACIÓN DEL PROCEDIMIENTO SOLAS**

### Características generales del proceso:

Debido a la nueva regulación de la Organización Marítima Internacional en donde se adoptaron enmiendas a la regla VI/2 del Convenio SOLAS (Safety of Life at Sea), se establece que, a partir del 1 de Julio de 2016, se requerirá que cada contenedor lleno de exportación tenga su peso bruto verificado (VGM) antes de ser embarcado en un buque.

De acuerdo a esta normativa el exportador es el responsable de informar a la Línea Marítima el VGM, independientemente de quien realice la operación de pesaje.

Nuestro sistema de preaviso estará disponible a partir de la fecha mencionada, para que puedan realizar la consulta y seguimiento del envío del VGM por parte de la Línea Marítima a la Terminal.

En la pantalla de ingreso, hemos agregado un nuevo ítem de acceso [Consultar VGM enviado por Línea]:

| Datos Preaviso                           |                                 |
|------------------------------------------|---------------------------------|
| Reserva de carga*:                       | Consultar VGM enviado por Linea |
| Viaje Nro:<br>ETA:<br>CutOff:<br>EMail*: | Nro. Contenedor*:               |
| (*) Campos obligatorios                  | VGM Info                        |
|                                          |                                 |

Accediendo a dicho ítem, usted puede obtener información respecto del estado de envío de su VGM por parte de la Línea Marítima, en caso de que la terminal lo haya recibido se le informará el valor y la fecha exacta de recepción.

### Servicio provisión de peso bruto por parte de Terminales Rio de la Plata.

Para este procedimiento la terminal cuenta con un nuevo sistema de balanzas de última generación: Los camiones serán pesados al ingresar a la Terminal y a la salida se realizará el destare, calculándose por diferencia el peso bruto exacto del contenedor.

### Flujo de emisión del Peso Bruto del contenedor

### > VGM No Informado

En el caso de no contar con la información del VGM al realizar el pago de los gastos de la Terminal, se generarán los gastos del servicio de pesada (peso bruto) al momento de emisión de la factura.

El sistema irá informándolo a la hora de la creación y/o la edición del pre-aviso, mediante un campo adicional que se incorporó (debajo de la tara del contenedor) y mediante una <u>alerta</u> que ya se describió anteriormente.

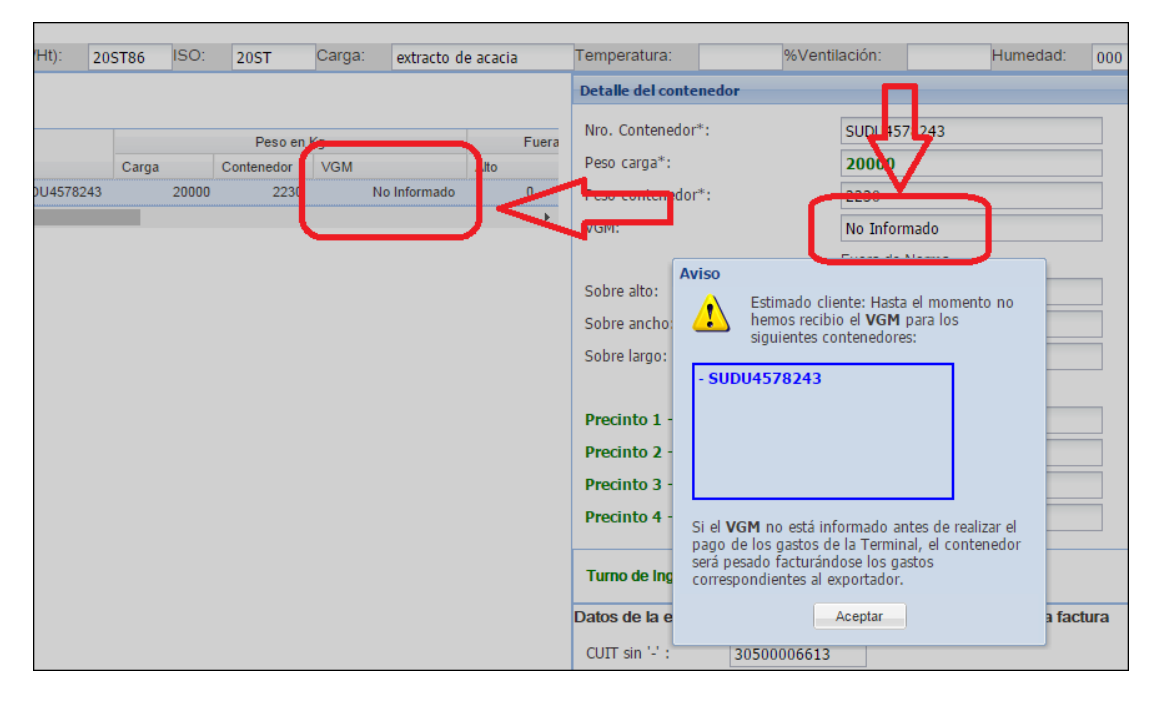

#### VGM Previamente Informado

Para el caso de discrepancias, de acuerdo Disposición N°18/16 RPOL, 008 Prefectura Naval Argentina, en el punto 10.2, discrepancia en +/-5% entre el peso bruto imputado en el certificado VGM provisto por el Exportador y el peso bruto registrado por la Terminal, se tomará como válido este último.

#### Envío de ticket de Balanza

En el caso que la Terminal: *i*- deba proveer el servicio de pesada (peso bruto), no habiendo recibido el VGM por parte de la Línea Marítima al momento del pago de los gastos de la Terminal o, *ii*- exista la discrepancia indicada en el párrafo anterior, la Terminal enviará vía mail el ticket de balanza a las direcciones ya informadas por el Exportador para la recepción de la factura electrónica.